# Unity Connection TIMG가 통화를 올바르게 라우 팅하지 않음

## 목차

<u>소개</u> <u>문제</u> <u>솔루션</u> <u>관련 정보</u>

소개

이 문서에서는 슬레이브 T1 TIMG(IP Media Gateway) 또는 PBX PIMG(IP Media Gateway)에 걸려 온 통화가 올바르게 라우팅되지 않을 때의 문제를 설명합니다.TIMG와 PIMG를 통해 PBX는 음성 메일 액세스를 위해 Unity Connection에 통합할 수 있습니다.일부 PBX에서는 SMDI(Simplified Message Desk Interface), MCI 또는 MD-110을 통해 이러한 통합이 이루어져야 합니다. 즉, 통화 정 보는 PBX에서 TIMG 또는 PIMG로 직렬 포트 연결을 통해 전달됩니다.직렬 케이블이 연결되는 TIMG 또는 PIMG가 마스터로 구성됩니다.다른 TIM이나 PIMG가 필요한 경우 이러한 TIM은 Slave로 구성되며 Master에서 통화 정보를 확인합니다.

## 문제

마스터 및 슬레이브 컨피그레이션이 있는 TIMG/PIMG가 두 개 이상 있습니다.마스터에 통화가 수 신되면 해당 통화가 적절한 Unity Connection 음성 메일 상자 인사말로 전달됩니다.

다음은 Master PIMG의 페이지 스크린샷입니다.

#### Config > Serial > Switch Protocol

#### Status

Summary Alarms TDM VoIP Serial Call Log MIB-II Statistics Configuration Import/Export IP Mgmt Protocols Routing Table TDM VoIP Serial Tone Detection Certificates DSP Settings

#### Diagnostics

Trace/Logging Tests System Web UI Password

Password Upgrade Restart

| Serial Port, COM 1            |              |  |  |
|-------------------------------|--------------|--|--|
| * Serial Mode (Master/Slave)  | Master 💌     |  |  |
| * Serial Interface Protocol   | SMDI 🔻       |  |  |
| MCI Message Extension Length  | Six-Digits 💌 |  |  |
| MCI Message Type              | Type_B 💌     |  |  |
| CPID Length                   | 7            |  |  |
| Cpid Padding String           |              |  |  |
| Voice Mail Port Length        | 2            |  |  |
| System Number                 | 1            |  |  |
| MWI response timeout (ms)     | 2000         |  |  |
| * IP Address of Serial Server |              |  |  |
| Serial Cpid Expiration (ms)   | 5000         |  |  |

| Logica | Extension Numbers |
|--------|-------------------|
| Port # | Port Extension    |
| 1      | 1                 |
| 2      | 2                 |
| 3      | 3                 |
| 4      | 4                 |
| 5      | 5                 |
| 6      | 6                 |
| 7      | 7                 |
| 8      | 8                 |
| 9      | 9                 |
| 10     | 10                |
| 11     | 11                |
| 12     | 12                |
| 13     | 13                |
| 14     | 14                |
| 15     | 15                |

그러나 통화가 슬레이브 TIMG에 수신되면 시작 인사말을 통해 통화에 응답합니다.TIMG에서 Unity Connection으로 보낸 초대에 통화가 연결되어야 하는 사서함 내선 번호를 지정할 수 있는 'Divertise:' 회선이 없기 때문에 통화가 시작 인사말로 롤업됩니다.

다음은 마스터에 표시되는 통화 정보의 예입니다.

| 08-28 | 17:54:28.078 | [Si | ] | Prot | 0D |
|-------|--------------|-----|---|------|----|
| 08-28 | 17:54:28.078 | [Si | ] | Prot | 0A |
| 08-28 | 17:54:28.078 | [Si | ] | Prot | 4D |
| 08-28 | 17:54:28.078 | [Si | ] | Prot | 44 |
| 08-28 | 17:54:28.078 | [Si | ] | Prot | 30 |
|       |              |     |   |      |    |

| 08-28 17:54:28.078 [Si               | ] Prot        | 30                                            |  |  |  |
|--------------------------------------|---------------|-----------------------------------------------|--|--|--|
| 08-28 17:54:28.078 [Si               | ] Prot        | 30                                            |  |  |  |
| 08-28 17:54:28.078 [Si               | ] Prot        | 30                                            |  |  |  |
| 08-28 17:54:28.078 [Si               | ] Prot        | 30                                            |  |  |  |
| 08-28 17:54:28.078 [Si               | ] Prot        | 30                                            |  |  |  |
| 08-28 17:54:28.078 [Si               | ] Prot        | 31                                            |  |  |  |
| 08-28 17:54:28.078 [Si               | ] Prot        | 4E                                            |  |  |  |
| 08-28 17:54:28.078 [Si               | l Prot        | 31                                            |  |  |  |
| 08-28 17:54:28.078 [Si               | l Prot        | 39                                            |  |  |  |
| 08-28 17:54:28.078 [Si               | l Prot        | 31                                            |  |  |  |
| 08-28 17:54:28 078 [Si               | ] Prot        | 38                                            |  |  |  |
| 08-28 17:54:28 078 [Si               | ] Prot        | 20                                            |  |  |  |
| 08-28 17:54:28 078 [Si               | ] Prot        | 39                                            |  |  |  |
| 08-28 17:54:28 078 [Si               | ] Prot        | 31                                            |  |  |  |
| 00-20 17.54.20.070 [31               | ] FIOC        | 20                                            |  |  |  |
| 00-20 17.54.20.070 [31               | ] FIOC        | 22                                            |  |  |  |
| 00-20 17.54.20.070 [S1               | ] PIOC        | 22                                            |  |  |  |
| 08-28 17-54-28.078 [SI               | ] Prot        | 33                                            |  |  |  |
| 08-28 17:54:28.078 [S1               | ] Prot        | 33                                            |  |  |  |
| 08-28 17:54:28.078 [S1               | ] Prot        | 33                                            |  |  |  |
| 08-28 17:54:28.078 [Si               | ] Prot        | 34                                            |  |  |  |
| 08-28 17:54:28.078 [Si               | ] Prot        | 38                                            |  |  |  |
| 08-28 17:54:28.078 [Si               | ] Prot        | 35                                            |  |  |  |
| 08-28 17:54:28.078 [Si               | ] Prot        | 20                                            |  |  |  |
| 08-28 17:54:28.078 [Si               | ] Prot        | 0D                                            |  |  |  |
| 08-28 17:54:28.078 [Si               | ] Prot        | 0A                                            |  |  |  |
| 08-28 17:54:28.078 [Si               | ] Code        | siSrvSerialInputEvent                         |  |  |  |
| 08-28 17:54:28.078 [Si               | ] Prot        | From Serial: OD OA 4D 44 30 30 30 30 30 30 31 |  |  |  |
| 4E 31 39 31 38 20 39 31 39 33        | 33 33 33 34   | 4 38 35 20 0D 0A 19 00                        |  |  |  |
| 08-28 17:54:28.078 [Si               | ] Prot        | 19                                            |  |  |  |
| 08-28 17:54:28.078 [Si               | ] Code        | siSrvPrcCpidFromSwitch ltn = 1,               |  |  |  |
| src=9133333485, Dst = <null>,</null> | Redir = $192$ | 18, Reason = NoAns                            |  |  |  |
| 08-28 17:54:28.078 [Silp             | ] Code        | sertrans_ServerLocateClient 1                 |  |  |  |
| 08-28 17:54:28.078 [Silp             | ] Code        | sertrans_ServerLocateClient 1=client1         |  |  |  |
| 08-28 17:54:28.078 [Silp             | ] Code        | _TaskMainClientReceive received data 516      |  |  |  |
| 08-28 17:54:28.078 [Si               | ] Code        | serial_client_cb                              |  |  |  |
| 08-28 17:54:28.078 [Si               | ] Code        | SI_TYPE_CPID 1:NoAns (9193333485->->1918)     |  |  |  |
| 08-28 17:54:28.078 [Tel-1            | ] Code        | GetChannelFromLogicalChannelNum               |  |  |  |
| LogicalChanNum 0 span 0 channel 1    |               |                                               |  |  |  |
| 08-28 17:54:28.078 [Tel-1            | ] Code        | tlcasReportNewCpid                            |  |  |  |
| 08-28 17:54:28.078 [Tel-1            | ] Event       | Cpid (9193333485,->,->1918,) (NoAns)          |  |  |  |
| 08-28 17:54:28.078 [Tel-1            | ] Warn        | tlcasReportNewCpid err: no call for cpid      |  |  |  |
| 08-28 17:54:28.078 [Tel-1            | ] Code        | tlcasReportNewCpid saving pre-call cpid for   |  |  |  |
| serial                               |               |                                               |  |  |  |
| 08-28 17:54:29.195 [Silp             | ] Code        | TaskMainServerReceive(4) received 516 bytes   |  |  |  |
| 08-28 17:54:29.195 [Silp             | l Code        | TaskMainServerReceive(4) keep-alive 1         |  |  |  |
| received                             |               |                                               |  |  |  |
| 08-28 17:54:29.195 [Silp             | l Code        | TaskMainServerReceive(4) sending keep-alive   |  |  |  |
| response                             |               |                                               |  |  |  |
|                                      |               |                                               |  |  |  |

다음은 슬레이브에 표시되는 문제 초대의 예입니다.

| 08-28                                                    | 17:54:30.453      | [VoIP | ] | Prot | <invite 2.0<="" sip="" sip:anonymous@14.48.4.88:5060="" th=""></invite>                    |
|----------------------------------------------------------|-------------------|-------|---|------|--------------------------------------------------------------------------------------------|
| 08-28                                                    | 17:54:30.453      | [VoIP | ] | Prot | From:"Anonymous" <sip:anonymous@14.48.4.92:5060;< td=""></sip:anonymous@14.48.4.92:5060;<> |
| user=phone>;vnd.pimg.port=1;tag=133B324631353641000BCF02 |                   |       |   |      |                                                                                            |
| 08-28                                                    | 17:54:30.453      | [VoIP | ] | Prot | To:"Anonymous" <sip:anonymous@14.48.4.88:5060></sip:anonymous@14.48.4.88:5060>             |
| 08-28                                                    | 17:54:30.453      | [VoIP | ] | Prot | Contact: <sip:14.48.4.92:5060></sip:14.48.4.92:5060>                                       |
| 08-28                                                    | 17:54:30.453      | [VoIP | ] | Prot | Content-Type:application/sdp                                                               |
| 08-28                                                    | 17:54:30.453      | [VoIP | ] | Prot | Supported:replaces,early-session,100rel                                                    |
| 08-28                                                    | 17:54:30.453      | [VoIP | ] | Prot | Allow: INVITE, BYE, CANCEL, REFER, NOTIFY, OPTIONS,                                        |
| REGIST                                                   | TER, INFO, ACK, H | PRACK |   |      |                                                                                            |
| 08-28                                                    | 17:54:30.453      | [VoIP | ] | Prot | Expires:120                                                                                |
| 08-28                                                    | 17:54:30.453      | [VoIP | ] | Prot | Call-ID:02061555D6F5009A000012BC@test.local                                                |
| 08-28                                                    | 17:54:30.453      | [VoIP | ] | Prot | CSeq:1 INVITE                                                                              |
|                                                          |                   |       |   |      |                                                                                            |

```
08-28
17:54:30.453
[VoIP]
Prot
Max-Forwards:70

08-28
17:54:30.453
[VoIP]
Prot
User-Agent:PBX-IP Media Gateway

08-28
17:54:30.453
[VoIP]
Prot
Via:SIP/2.0/UDP 14.48.4.92:5060;

branch=z9hG4bKDC0A05314DD4ED48CEEEA72BD196FC38
08-28
17:54:30.453
[VoIP]
Prot

Content-Length:245
One of the second second secon
```

이는 발신 정보가 직렬 케이블을 통해 Master TIMG/PIMG로 전달되지만 LTN(Logical Terminal Number) 정보가 실제 통화가 수신한 T1 CAS(Central Authentication Service)의 포트와 일치하지 않기 때문입니다.

## 솔루션

TIMG에서 각 포트**에** 대한 논리적 확장 번호를 구성하려면 Configuration > Serial > Switch Protocol을 선택합니다.

PBX 설정의 TIMG LTN 및 포트 번호를 확인합니다.PBX에는 LTN을 사용하는 T1 CAS 라인이 어떤 채널을 사용하는지 보여주는 표가 있습니다.먼저 PBX에서 이 정보를 확인하고 TIMG에서 적절하게 설정합니다.마스터 채널 1-24에는 LTN 1-24, 슬레이브 채널 1-24에는 LTN 25-48을 사용할 수 있습 니다.

### 관련 정보

- <u>Cisco Unity Connection 릴리스 9.x용 TIMG 통합 설명서</u>
- <u>Cisco Unity Connection 릴리스 9.x용 PIMG 통합 설명서</u>
- Cisco Unity Connection 릴리스 10.x용 TIMG 통합 설명서
- Cisco Unity Connection 릴리스 10.x용 PIMG 통합 설명서
- <u>기술 지원 및 문서 Cisco Systems</u>